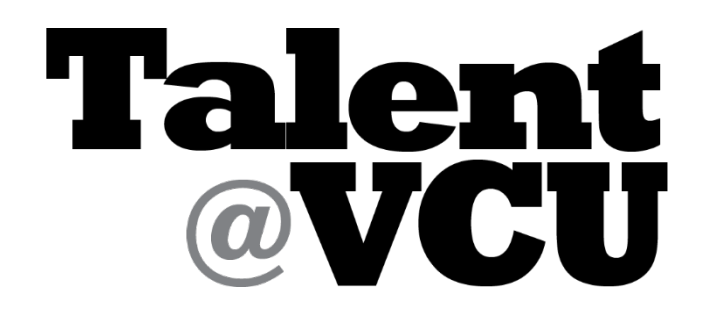

## **EMPLOYEE INSTRUCTIONS TO CHECK TRAINING COMPLETION**

- 1. Log-in to Talent@VCU
  - Go to web address: <u>www.go.vcu.edu/talentatvcu</u>
  - Use to VCU eID to log-in

2. Navigate to your transcript by hovering your cursor over the Learning tab and clicking on "View Your Transcript."

| Learning      | Performance               |
|---------------|---------------------------|
| View Your Tra | anscript                  |
|               | Learning<br>View Your Tra |

3. To navigate to the completed section of your transcript, click on the drop down menu that currently shows "Active" and choose "Completed."

| Co | mpleted 🔻                       | By   |
|----|---------------------------------|------|
| ~  | Active<br>Completed<br>Archived | l: 1 |

4. You will then see the training with the completion date on your transcript.

| Completed  By Completion Date  All Types                                          | Search for training | Q |
|-----------------------------------------------------------------------------------|---------------------|---|
| Search Results (2)                                                                |                     |   |
| Integrity and Compliance 2016 Training<br>Completed: 11/21/2016 Status: Completed | Launch              | • |
| Completed: 9/6/2016 Status: Completed                                             | Launch              | • |